## Zviditělnění neaktivních pozic

Po přihlášení do myFOXu najeď na "Organizační prostředí pozic" a na pravé straně klikni na symbol oka, kde zaškrtni **"Zobrazit neaktivní pozice".** V tu chvíli se ti zobrazí neaktivní pozice označené kosočtvercem.

| Organizačni prostředí                              | Organizační prostředí pozic Přel               |                                                        |                                                 |                                                 |                                                        |                                                        |                                                        |                                                         |                                                        |
|----------------------------------------------------|------------------------------------------------|--------------------------------------------------------|-------------------------------------------------|-------------------------------------------------|--------------------------------------------------------|--------------------------------------------------------|--------------------------------------------------------|---------------------------------------------------------|--------------------------------------------------------|
| Hledat podle 🔾 Pozice 🕞                            | Hledat 🔾 Žádná volbe 🖵                         |                                                        |                                                 |                                                 |                                                        |                                                        |                                                        | 🗎 Dnes - 100                                            | s + ⊛ .u ± 🖸                                           |
|                                                    |                                                |                                                        |                                                 | ∧ Naho                                          | ru o jedn                                              |                                                        |                                                        | Možnosti zo                                             | brazení ×                                              |
|                                                    |                                                |                                                        |                                                 | 3100<br>Manažer nál<br>CZC001                   | 01444<br>boru (2100<br>(CZC001)                        |                                                        |                                                        | Zobrazit                                                |                                                        |
|                                                    |                                                |                                                        |                                                 | A Tamái                                         |                                                        |                                                        |                                                        | Podřiz                                                  | ené pozice<br>: matice                                 |
|                                                    |                                                |                                                        |                                                 | 🗖 Mamý                                          |                                                        |                                                        |                                                        | Zobraz                                                  | cit neaktivní pozice                                   |
|                                                    |                                                |                                                        |                                                 | 1 / 1<br>Y + 1 pozice m                         | . FTE<br>atce                                          |                                                        |                                                        |                                                         |                                                        |
|                                                    |                                                |                                                        |                                                 | 10 pozic niže                                   |                                                        |                                                        |                                                        |                                                         |                                                        |
|                                                    |                                                |                                                        |                                                 |                                                 |                                                        |                                                        |                                                        |                                                         |                                                        |
| 31001441<br>Asistent(ka) (210001<br>CZC001 (CZC001 | 40) Specialista náboru (210<br>CZC001 (CZC001) | 31001447<br>Specialista náboru (210<br>CZC001 (CZC001) | 31001448<br>Řidič (21000067)<br>CZC001 (CZC001) | 31001453<br>Řidič (21000067)<br>DCH010 (DCH010) | 31001454<br>Asistent(ka) (21000140)<br>CZC001 (CZC001) | 31001472<br>Specialista náboru (210<br>CZC001 (CZC001) | 31001473<br>Asistent(ka) (21000140)<br>CZC001 (CZC001) | 31001475<br>Řidič (21000067)<br><u>CZC</u> 001 (CZC001) | 31001476<br>Asistent(ka) (21000140)<br>CZC001 (CZC001) |
| <u>8</u> +                                         | Êà                                             | 8 <sup>+</sup> 82                                      | 8 <sup>+</sup> 🖻                                | 8 <sup>+</sup> 🕄                                | 8 <sup>+</sup> Éà                                      | 8 <sup>+</sup> 🛱                                       | 8 <sup>+</sup> 🛱                                       | a 💠                                                     | 8 🔷                                                    |
| Anna<br>Fiatová                                    | Zato<br>Nemližu                                |                                                        |                                                 | 😰 Jana<br>Včerejši                              |                                                        |                                                        |                                                        |                                                         |                                                        |
| 1/1 FTE<br>V + 1 pozice matice                     | 1/1 FTE<br>¥ +1 pozice matice                  | 0/1FTE<br>V *1pozice matice                            | 0 / 1 FTE<br>V + 1 pozice matice                | 1/1 FTE<br>V + 1 pozice matice                  | 0/1 FTE<br>V + 1 pozice matice                         | 0/1FTE<br>¥ + 1 pozice matice                          | 0/1 FTE<br># + 1 pozice matice                         | 0 / 1 FTE<br># +1 pozice matice                         | 0/1FTE<br>¥ +1 pozice matice                           |

Poté už jen stačí kontaktovat administrativu a požádat ji, aby danou neaktivní pozici zase zaktivnila.